## SEATTLE COLLEGES | IT Services

## Setting Up a Chromebook

For this setup you will need a Google Gmail account. To create a Google Account go to <u>www.gmail.com</u> and click Create Account. (An account is needed for Chromebook setup. User may also use an existing account.)

To Setup - Power on the Chromebook and proceed through the following screens:

- Network not available Select the Wifi Sicon and connect to an available network, if receiving this screen.
- 2. Sign into your Chromebook Managed by seattlecentral.edu Enter your full Gmail address. Click "Next". Enter your Password. Click "Next".
- 3. Sync your Chromebook Click "Accept and continue".
- 4. Google Play apps and services Click "More" then click "Accept".
- 5. **Google Assistant works here too -** Click "I Agree" or "No thanks". Clicking No Thanks takes you to step #8.
- 6. Access your Assistant with "Hey Google" Read the information and click "I Agree" or "No thanks".
- 7. Teach your Assistant to recognize your voice Do the steps provided or click "Skip" to bypass.
- 8. You are all set! Click "Get started".

To remove all personal data from the Chromebook when done using it:

- 1. Choose Sign-out.
- 2. Click the down arrow next to your account name.
- 3. Choose Remove Account.

## Chromebook Screen Tools Displayed icons may vary from picture.

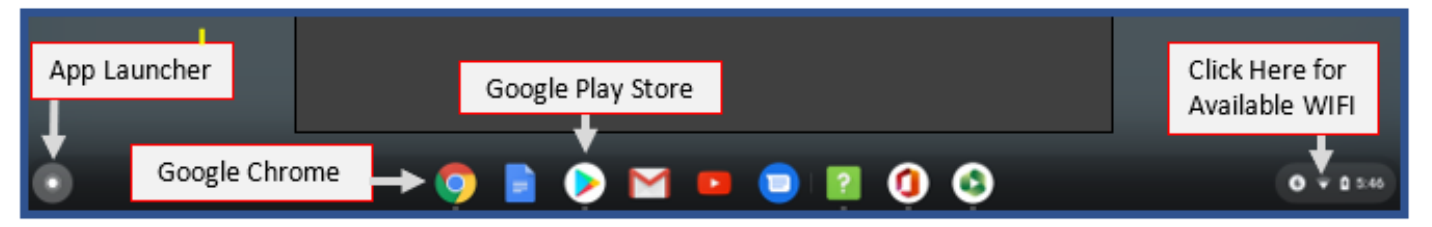

You can access a number of tools from the Chromebook screen.

- 1. The App Launcher allows you to see what apps are installed on your Chromebook.
- 2. The Play Store allows you to download and install apps.
- 3. You can access web apps through Google Chrome.

For assistance contact the IT Help Desk - ITHelp@seattlecolleges.edu

More IT Services information at - <u>https://itservices.seattlecolleges.edu/it-help-desk</u>

♦ North 206.934.3630 ♦ Central 206.934.6333 ♦ South 206.934.5844 ♦ LiveChat line <u>https://direct.lc.chat/11900901/3</u>

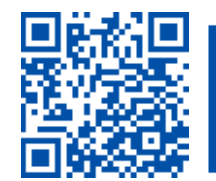

REQUEST help helpdesk.seattlecolleges.edu